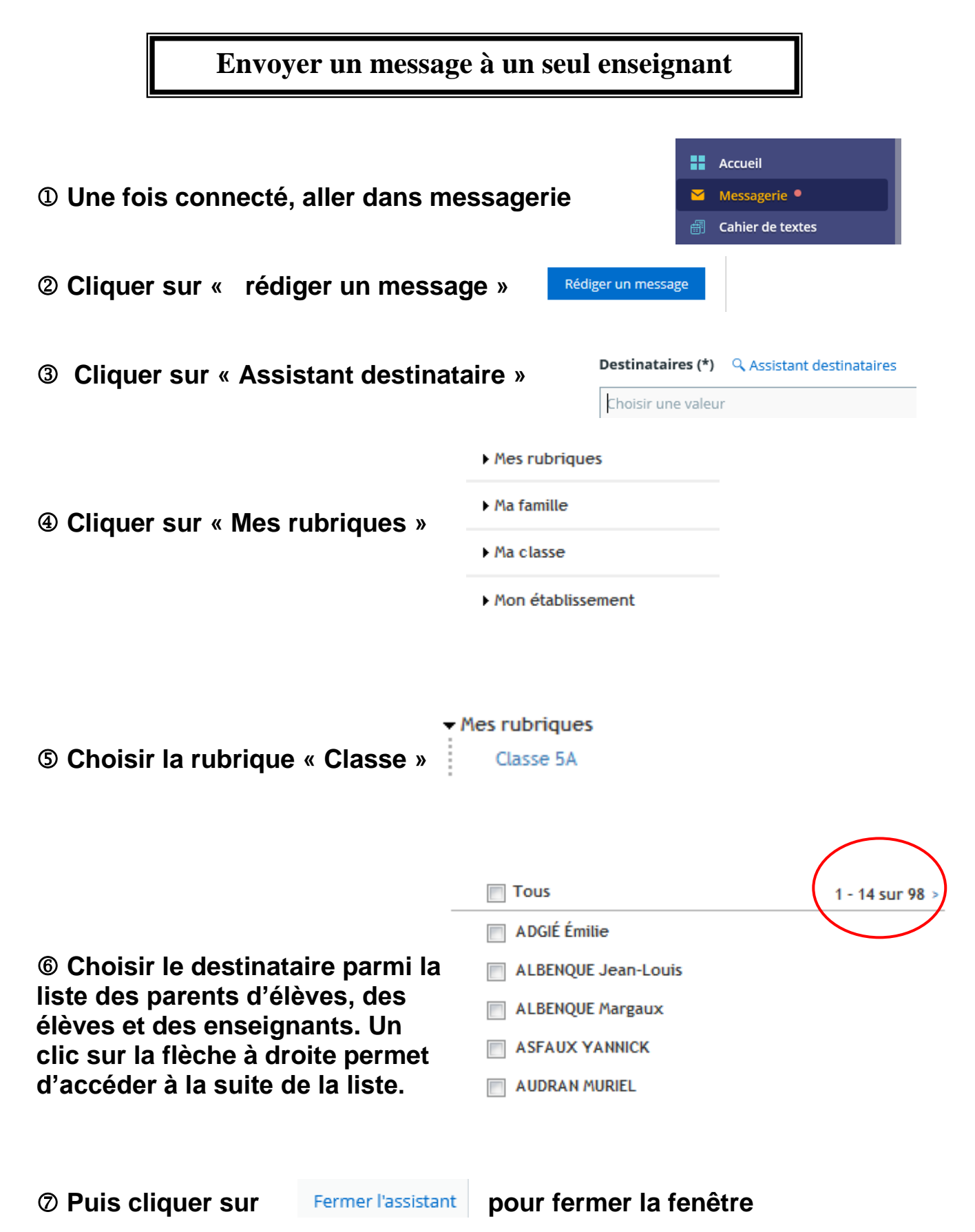

permettant le choix des destinataires.

**(a)** Ensuite, comme d'habitude on renseigne l'objet du message, on écrit le message et on clique sur envoyer.